## 2021년 신나는예술여행 아동청소년(아동양육시설) 유형 방문시설 추가모집 결과 조회방법 안내

2021년 신나는예술여행 아동청소년(아동양육시설)유형 방문시설 결과를 조회하기 위해서는 신청 당시 입력하셨던 담당자의 연락처(휴대전화/이메일)로 임시 비밀번호를 발급받으셔야 합니다. 절차를 안내 드리오니, 결과 조회에 참고하여주시기 바랍니다.

## 1 신나는예술여행 홈페이지(<u>https://artstour.or.kr/</u>) 공지사항 결과발표 게시글에서 방문시설의 '접수번호 ' 를 확인합니다.

| 사는 이술<br>신나는 이술 이상 | <mark>사업소개</mark> | 알림   | 프로그램  | 관객후기    | 방문시설 | 예술단체 |
|--------------------|-------------------|------|-------|---------|------|------|
|                    | 신나는예술여행           | 공지사항 | 프로그램북 | 관객후기게시판 | 신청하기 | 로그인  |
|                    | 사업CI              | 보도자료 | 영상/사진 |         | 결과조회 |      |
|                    | 기관소개              |      | 일반자료실 |         |      |      |
|                    | 관련사이트             |      |       |         |      |      |
|                    | 사이트맵              |      |       |         |      |      |
|                    |                   |      |       |         |      |      |

2 방문시설 > 결과조회로 이동하여, '비밀번호 찾기 '를 클릭합니다.

|                         | 방문시설 모집 결과 조회                                         |
|-------------------------|-------------------------------------------------------|
|                         | 신나는예술여행 방문시설 모집 결과 조회 페이지 입니다.<br>아래 입력란을 확인부탁드리겠습니다. |
| <sup>접수번호</sup><br>접수번  | 호를 입력해주세요.                                            |
| <sup>비밀번호</sup><br>비밀번호 | 를 입력해주세요.                                             |
|                         | 조회                                                    |
| 접수번호 찾                  | 기 비밀번호 찾기                                             |

| 다음                                                                    |                                                                                                    |                                                                                                    |  |
|-----------------------------------------------------------------------|----------------------------------------------------------------------------------------------------|----------------------------------------------------------------------------------------------------|--|
| 5 방문시설 > 결과조회에서 접수번호와 유                                               | 임시 비밀번호를 입력하고 :                                                                                                    | 조회합니다.                                                                                                    |  |
| 방문시설 모집 결과 조회<br>신나는예술여행방문시설 모집 결과 조회 페이지 입니다.<br>아레 입력란을 확인부탁드리겠습니다. | 신성결.<br>안녕하세요. 한국문화예술위원회입니다.<br>신나는예술여행 방문시설 모집에 큰 관심을 보내주신<br>아쉽게도 2021년 신나는예술여행 방문시설로 함께 하<br>신나는예술여행에 관심을 가져 주셔서 감사드리며, 더<br>습니다. | <b>신청결과 확인</b><br>안녕하세요. 한국문화예술위원회입니다.<br>신나는예술여행 방문시설 모집에 큰 관심을 보내주신 귀 기관(시설)에 진심으로 감사드립니다.<br>아쉽게도 2021년 신나는예술여행 방문시설로 함께 하지 못하게 되어 매우 안타깝게 생각합니다.<br>신나는예술여행에 관심을 가져 주셔서 감사드리며, 더 많은 시설에서 문화예술을 즐길 수 있도록 노력하겠<br>습니다. |  |
| 접수번호<br>202103162                                                     | 감사합니다.<br>                                                                                                    | 선정결과                                                                                                    |  |
| 비밀번호                                                                  | 아동원                                                                                                    | 미선정                                                                                                    |  |
| 7.4                                                                   | 한국문화예술위원회 신나는예술여행 담당자 일동                                                                                                    |                                                                                                    |  |

4 휴대전화 또는 이메일 중 임시비밀번호를 수신할 방식 하나를 선택합니다. 휴대전화 선택 시, 카카오톡 알림톡으로 임시비밀번호가 발송됩니다.

비밀번호 찾기

임시 비밀번호를 수신할 방법을 선택해 주세요.

⊘ 신청서에 기재한 담당자 휴대전화로 임시비밀번호 수신 (010\*\*\*\*0791)

|                           | 미덜란오 젖기                     |
|---------------------------|-----------------------------|
|                           | 비밀번호를 찾고자 하는 접수번호를 선택해 주세요. |
| <sup>접수번호</sup><br>202103 | 162                         |
| <sup>담당자명</sup><br>홍길동    |                             |
|                           | 조회                          |

신나는예술여행(한국문화예술위원회)

임시 비밀번호가 발급되었습니다.

알림톡 도착

[신나는예술여행]

임시비밀번호 :

kakao

오후 1:53

-----

3 공지사항에서 확인한 접수번호와 추가모집 신청서에 기입하셨던 담당자 성함을 입력한 후 '조회 '를 누릅니다.